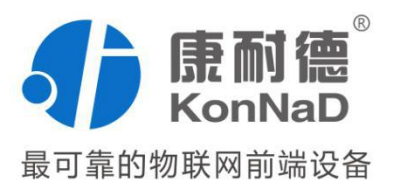

# IO 模块与组态王通讯教程

C2000 系列远程 IO 模块

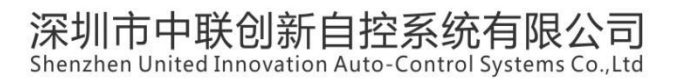

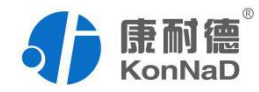

| Ħ | 괖 |
|---|---|
| 日 | X |

| 第1章 485 设备与组态王通讯  | 2  |
|-------------------|----|
| 1.1 DI/DO/AI 接入   | 2  |
| 1.1.1 添加设备        | 3  |
| 1.1.2 测试设备        | 6  |
| 1.2 读取 DI 状态      | 9  |
| 1.3 输出/读取 DO 状态   | 10 |
| 1.4 读取 AI 值       | 11 |
| 第2章 以太网设备与组态王通讯   |    |
| 2.1 DI/DO 接入      | 13 |
| 2.1.1 添加设备        | 13 |
| 2.2 测试设备          |    |
| 2.3 读取 DI 状态      |    |
| 2.4 输出/读取 DO 状态   | 20 |
| 2.5 AI 模拟量采集接入    | 21 |
| 2.5.1 添加设备        | 21 |
| 2.6 读取 AI 值       |    |
| 第3章 级联485设备与组态王通讯 |    |
| 3.1.1 设备添加        |    |
| 3.1.2 设备设置        |    |
| 3.2 读取 DI 状态      |    |
| 3.3 输出/读取 DO      |    |

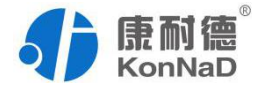

# 第1章 485 设备与组态王通讯

#### 1.1 DI/DO/AI 接入

以 A2-SMD4440-AE1 为例,介绍康耐德 485 设备与组态王进行通讯的步骤设置。 A2-SMD4440-AE1 是 4 路数字量输入(DI),4 路数字量输出(D0),4 路模拟量输入设 备(AI,0-20mA),485 通信总线。

A2-SMD4440-AE1

AI寄存器: 40600

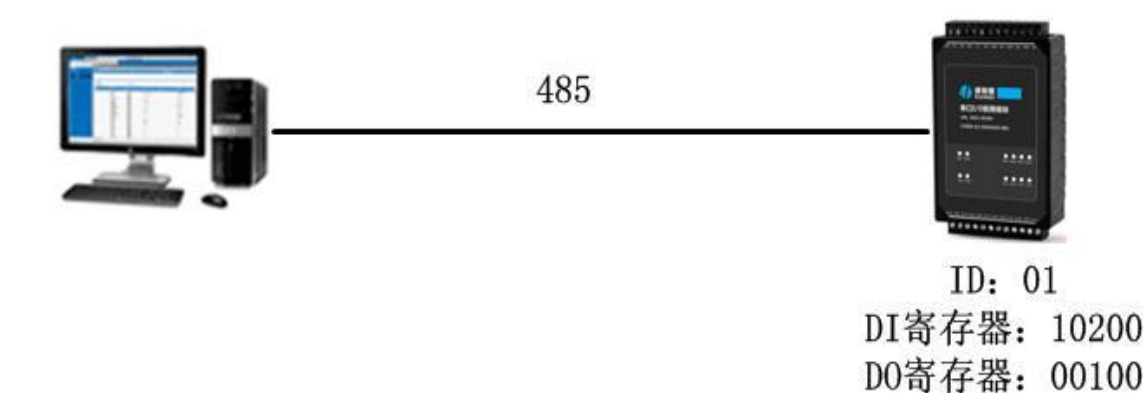

A2-SMD4440-AE1 通讯参数如下:

站号:01

波特率: 9600

数据格式: N 8 1

与电脑连接端口: COM4

公司地址:深圳市福田区彩田路中银大厦 A 座 16 层

联系电话:0755-88865168 传真:0755-88868198

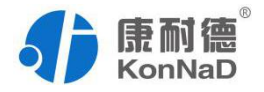

#### 1.1.1 添加设备

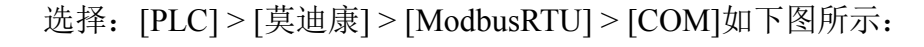

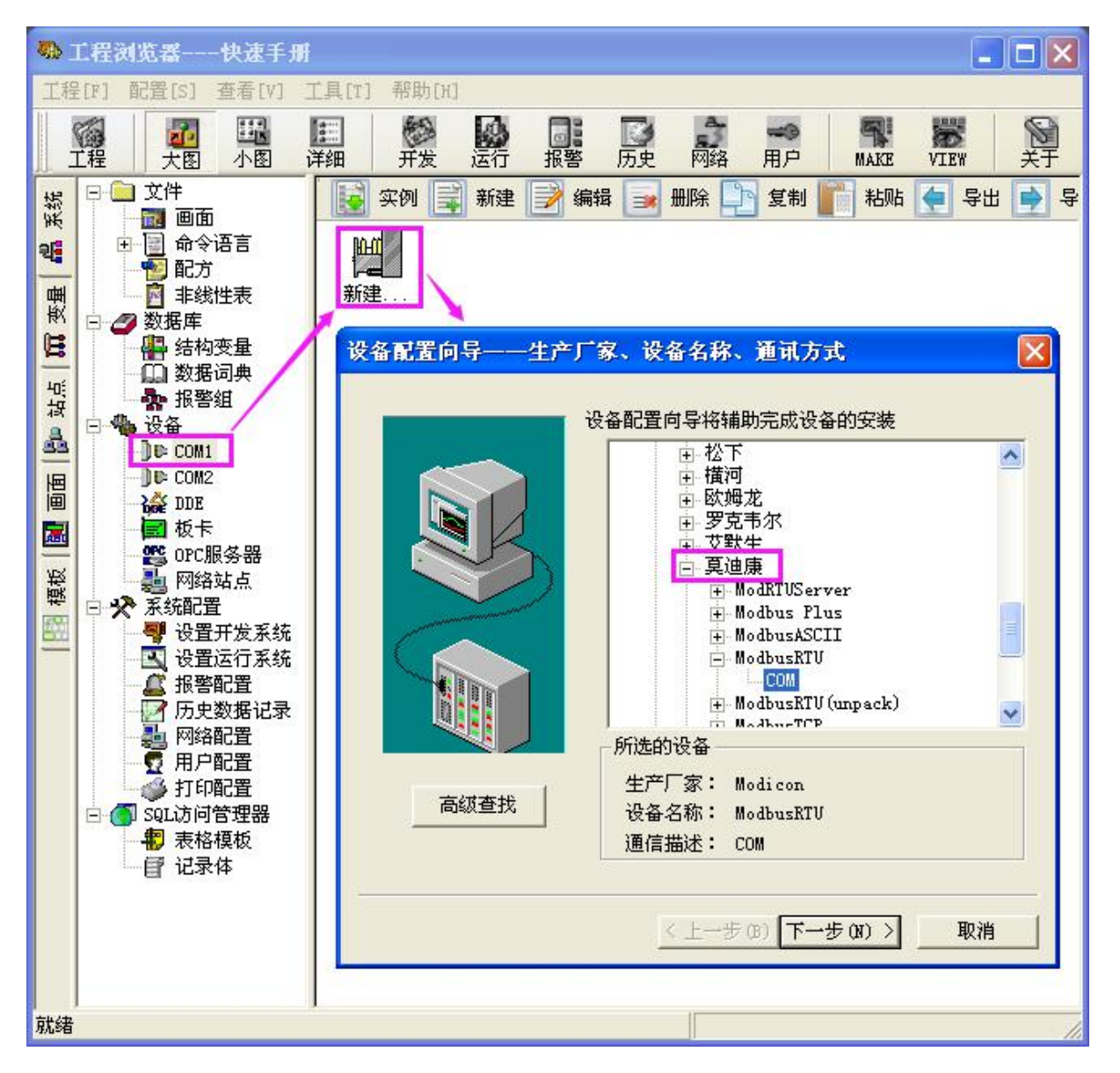

选择"下一步"出现名称设置:

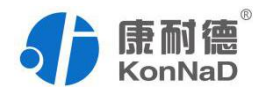

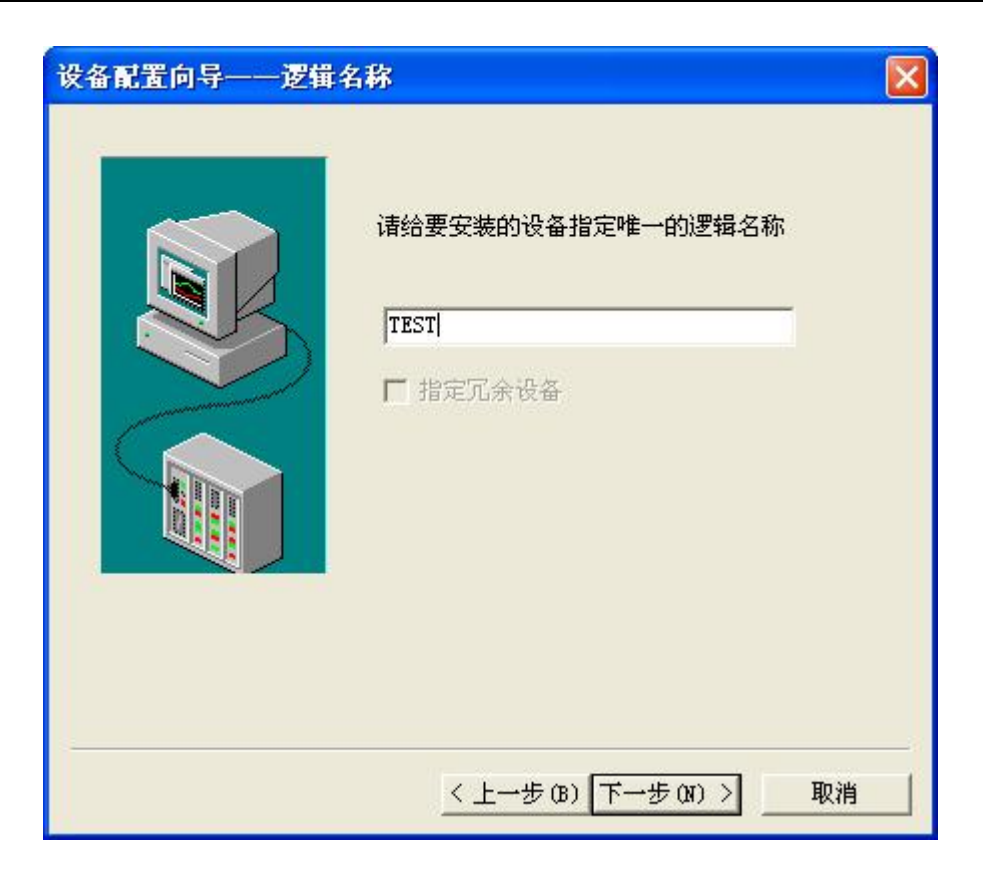

为设备取一个名称,在此输入 TEST,单击"下一步",弹出"设备配置向导", 如下图所示。

| 你所选择的为串行设备,请选择与设备<br>所连接的串口。         |
|--------------------------------------|
| 使用那个虚拟串口无限制,但是每个虚<br>拟串口只能定义同一类型的设备。 |
| <br>< 上一步 (B) 下一步 (B) > 取消           |

公司地址:深圳市福田区彩田路中银大厦 A 座 16 层

联系电话:0755-88865168 传真:0755-88868198

为设备选择连接串口,选择 COM4,根据实际对应 COM 进行选择,单击"下一步", 弹出"设备配置向

导",如下图 所示。

| 设备配置向导——设备 | 地址设置指南                                                                                      | × |
|------------|---------------------------------------------------------------------------------------------|---|
|            | 在这一步,请为要安装的设备指定地址。<br>使用默认值或按地址帮助按钮取得设备地<br>址帮助信息。<br>1<br>地址帮助<br>你所指定的设备地址必<br>须在32个字节以内。 |   |
|            | < 上一步 (B) 下一步 (B) > 取消                                                                      |   |

填写设备地址,设置为 1,单击"下一步",弹出"设备配置向导",如下图所示。

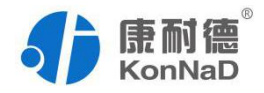

| 尝试恢复间隔:  |            |
|----------|------------|
| 50       | 秒(1-36000) |
| 最长恢复时间:  |            |
| 24       | 小时 (1-240) |
| ▶ 使用动态优化 |            |

| 设备安装向导——信息。                | 总结                                                                                       | × |
|----------------------------|------------------------------------------------------------------------------------------|---|
| <ul> <li>「自动建变量</li> </ul> | 你所要安装的设备信息:<br>设备信息<br>新设备为 Modicon 生产的 ModbusRTU。<br>设备逻辑名: TEST<br>设备地址:1<br>通讯方式: COM |   |
|                            | < 上一步 (8) 完成 取消                                                                          |   |

# 1.1.2 测试设备

选择[COM4] > [TEST]>[测试 逻辑设备],如下图所示:

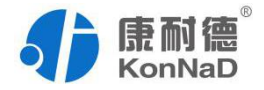

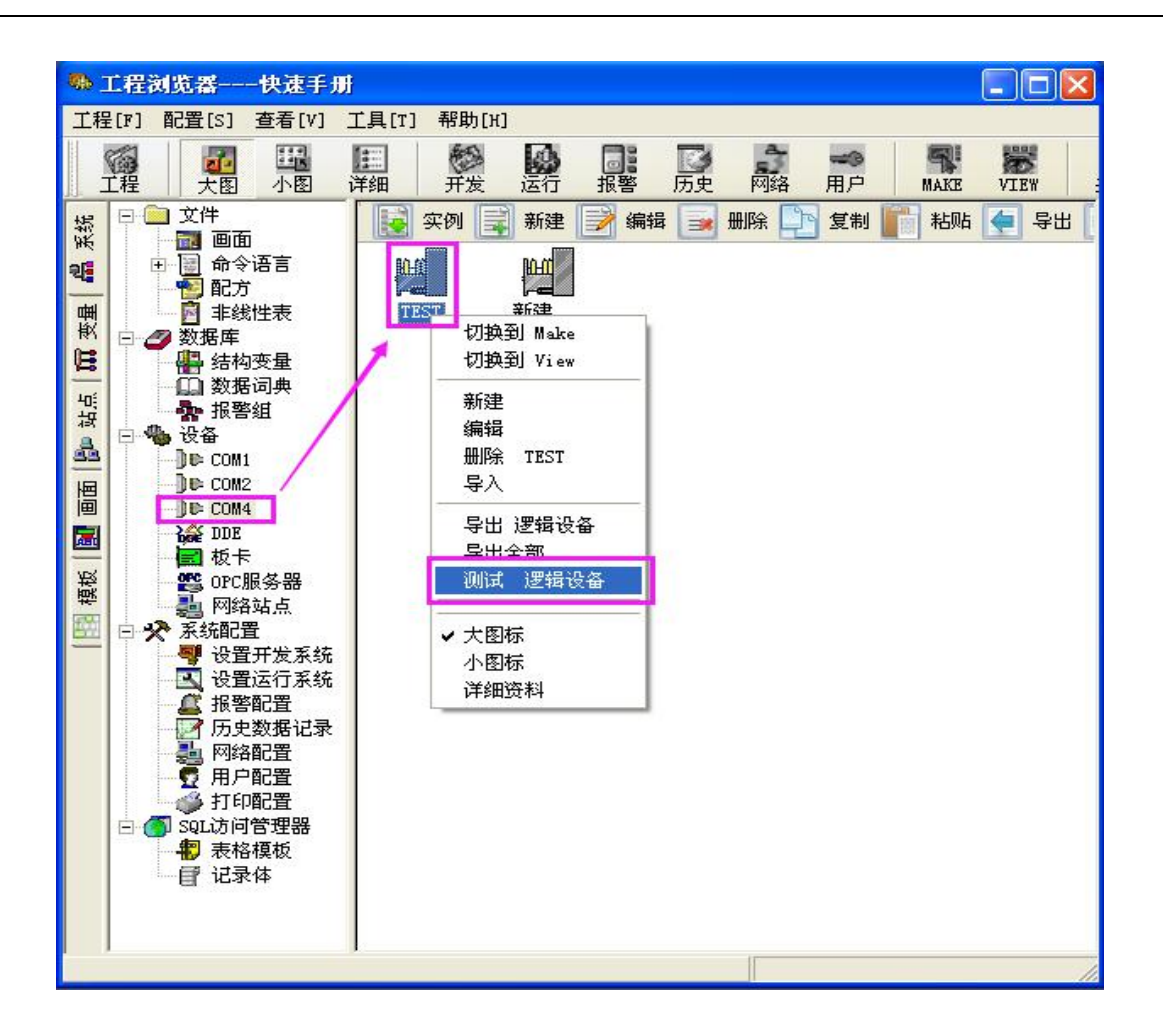

#### 将弹出"串口设置"设置项:

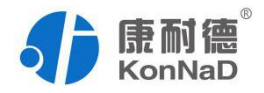

| ●讯参数│设备  | ;测试  |    |               |      |     |    |
|----------|------|----|---------------|------|-----|----|
| 一设备参数—   |      |    |               |      |     |    |
| 设备名:     | TEST |    | 设备地均          | E: 1 |     |    |
| _ 通讯参数 — |      |    |               |      |     |    |
| 端口:      | COM4 | _  |               |      |     |    |
| 波特率:     | 9600 | •  | 数 <b>据</b> 位: | C 7  | • 8 |    |
| 校验:      | 无校验  | •  | 停止位:          | € 1  | C 2 |    |
| 通讯超时:    | 3000 | 毫秒 | 采集频率:         | 1000 |     | 毫秒 |
|          |      |    |               |      |     |    |

选择"通讯参数"选项,将通讯参数设置为"9600、N、8、1"。通讯超时和采集 频率选择默认即可。选择"设备测试"项,界面如下图所示:

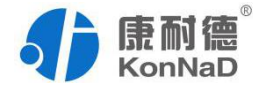

## 1.2 读取 DI 状态

A2-SMD4440-AE1的4路DI寄存器为10200~10203,组态王寄存器是从1开始, 需要将寄存器+1 即10201~10204

| 添加                                       |                                  | 停止       | 加入变量                                                | 全部加入                                          |
|------------------------------------------|----------------------------------|----------|-----------------------------------------------------|-----------------------------------------------|
| 寄存器名<br>10201<br>10202<br>10203<br>10204 | 数据类型<br>Bit<br>Bit<br>Bit<br>Bit | <u> </u> | 时间戳<br>2016-5-2<br>2016-5-2<br>2016-5-2<br>2016-5-2 | <u>质量戳</u><br>192<br>192<br>192<br>192<br>192 |

如上图所示,寄存器 10201 变量值为打开,表示此时第1个输入通道闭合。

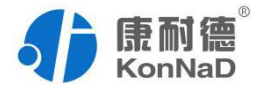

### 1.3 输出/读取 DO 状态

A2-SMD4440-AE1的4路D0寄存器为00100~00103,组态王寄存器是从1开始, 需要将寄存器+1,即00101~00104

| 寄存器:  | 00104    | ✓ 数据: | 类型: Bit  | •    |
|-------|----------|-------|----------|------|
| 添加    |          | 停止    | 加入变量     | 全部加入 |
| 民集列表  |          |       |          |      |
| 寄存器名  | 数据类型     | · 变量值 | 时间戳      | 质量戳  |
| 00101 | Bit      | 关闭    | 2016-5-2 | 192  |
| 00102 | Bit      | 大团    | 2016-5-2 | 192  |
| 0 数据输 | ×.       |       |          |      |
|       |          |       |          |      |
| **    | *****    |       |          |      |
| 祖小    | 190378 • |       |          |      |
|       | 1        |       |          |      |
|       | 1        |       |          |      |

双击寄存器 00101,输入数据写 1,点击确定后,DO1 指示灯亮,输出成功。变量 值从关闭变成打开,如下图

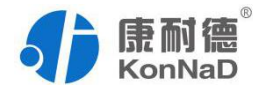

| 寄存器:                             | 00104                    | _ 数据                 | 类型: Bit                                      | •                        |
|----------------------------------|--------------------------|----------------------|----------------------------------------------|--------------------------|
| 添加<br>K集列表<br>寄存器名               |                          | 停止<br>               | <u>加入变量</u><br>时间戳                           | <u>全部加入</u><br>质量戳       |
| 00101<br>00102<br>00103<br>00104 | Bit<br>Bit<br>Bit<br>Bit | 打开<br>天团<br>关闭<br>关闭 | 2016-5-2<br>2016-5-2<br>2016-5-2<br>2016-5-2 | 192<br>192<br>192<br>192 |
|                                  |                          |                      |                                              |                          |

输入数据中填入0后单击确定,此时 DO0 寄存器变量值变为0,并且可以看到 MD88 上面的 DO0 指示灯由亮变暗。

### 1.4 读取 AI 值

A2-SMD4440-AE1 的 4 路 AI (模拟量输入)寄存器为 40600<sup>~</sup>40607,组态王寄存器 是从 1 开始,需要将寄存器+1,即 40601<sup>~</sup>40608,每个模拟量通道占用 2 个寄存器,共 4 个字节,数据类型为 Float。

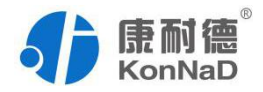

| 寄存器 寄存器: 添加                                      | 40607                                    | ✓ 数据:                                                      | 类型: Float<br>加入变量                                          | ✓                                             |
|--------------------------------------------------|------------------------------------------|------------------------------------------------------------|------------------------------------------------------------|-----------------------------------------------|
| 条集列表<br>寄存器名<br>40601<br>40603<br>40605<br>40607 | 数据类型<br>Float<br>Float<br>Float<br>Float | <b>麥量值</b><br>7997.558<br>0.000<br>0.000<br>0.000<br>0.000 | <b>时间戳</b><br>2016-5-2<br>2016-5-2<br>2016-5-2<br>2016-5-2 | <u>质量戳</u><br>192<br>192<br>192<br>192<br>192 |
|                                                  |                                          |                                                            |                                                            |                                               |

第1通道电流值为 7997÷1000=7.997mA

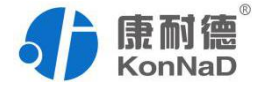

# 第2章 以太网设备与组态王通讯

本章介绍本系列下以太网设备与组态王通讯的设置方法,该方法适用于本系列下所有以太网设备。

组态王 6.5x 版本的 Modbus TCP 驱动有 BUG,无法通讯。如果您使用的组态王软件版本是 6.5x 版本,请联系组态王厂家技术人员更新驱动。

#### 2.1 DI/DO 接入

以 A2-SDD4040-DD3 为例说明 DI\DO 如何接入组态王使用, A2-SDD4040-DD3 为 4 路数字量输入(DI)和4路数字量输出(D0)采集控制设备,采用标准的 Modbus TCP 通讯协议,可以通过 TCP/IP 网络远程采集模拟量数据。

设备 IP 为: 10.55.56.12 TCP 端口为: 502 设备地址固定为: 255 工作模式为: 服务器模式

#### 2.1.1 添加设备

选择工程浏览器左侧大纲项"设备\COM1",在工程浏览器右侧用鼠标左键双击"新 建"图标,运行"设备配置向导",选择: [PLC]>[莫迪康]>[ModbusTCP]>[TCP]如 下图所示:

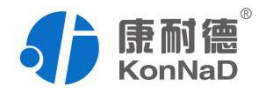

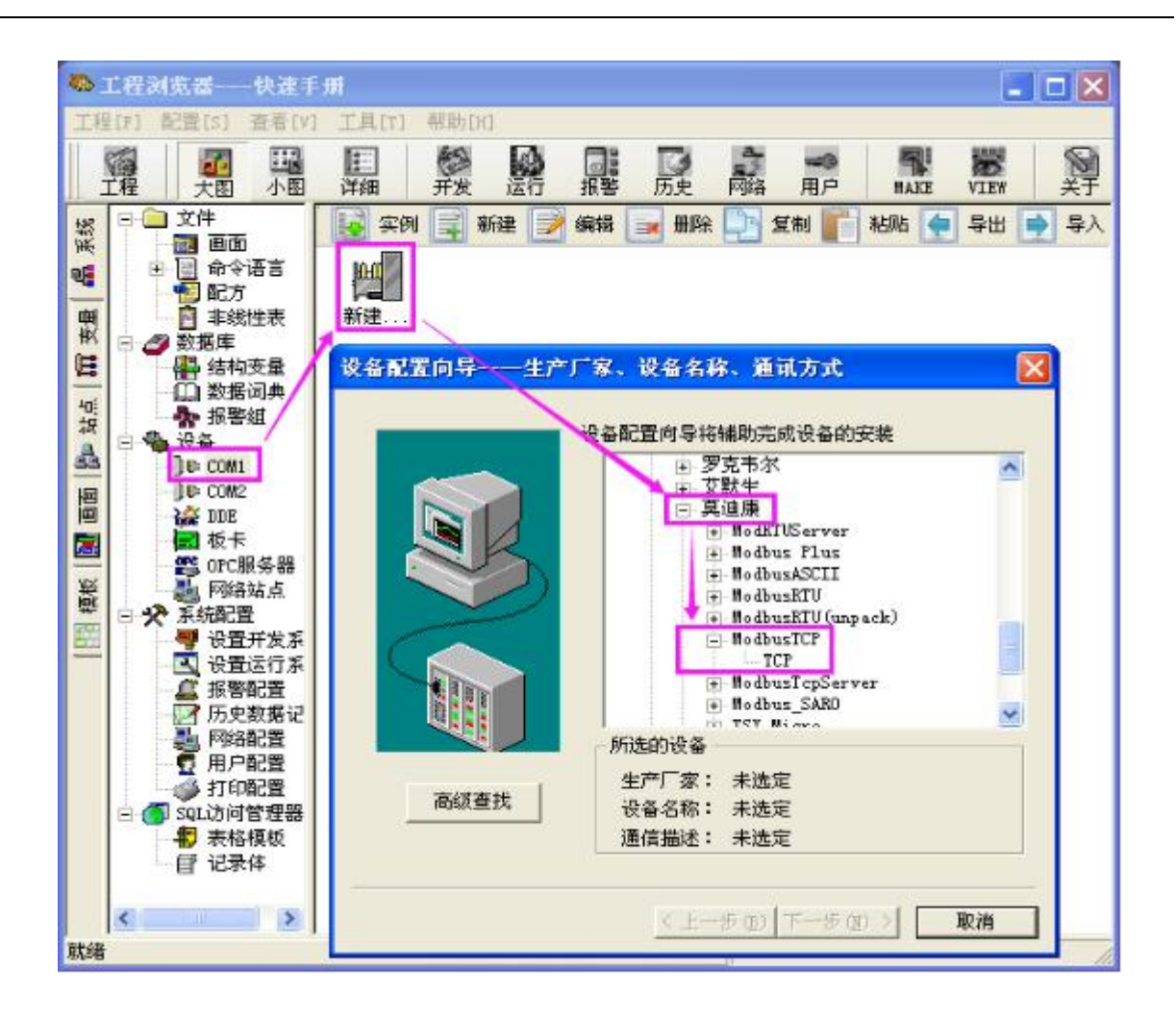

选择"下一步"出现名称设置:

| 设备配置向导——逻辑 | 名称                                        | × |
|------------|-------------------------------------------|---|
|            | 请给要安装的设备指定唯一的逻辑名称<br>☐ TEST ☐<br>☐ 指定冗余设备 |   |
|            |                                           |   |
|            | < 上一步 (B) 下一步 (B) > 取;                    | 消 |

公司地址:深圳市福田区彩田路中银大厦 A 座 16 层

联系电话:0755-88865168 传真:0755-88868198

为设备取一个名称,在此输入 TEST,单击"下一步",弹出"设备配置向导",如下图所示。

| 设备配置向导——选择串 | 月口号                                                                                                    |  |
|-------------|----------------------------------------------------------------------------------------------------|--|
|             | 你所选择的为串行设备,请选择与<br>设备所连接的申口。<br>▼<br>● 使用虚拟串口(GPRS设备)<br>▼<br>● 使用那个虚拟串口没有限制,但是每<br>个虚拟串口只能定义同一类型的设<br>备。 |  |
| J           | <上一步(B) 下一步(B) > 取消                                                                                       |  |

为设备选择连接串口,选择 COM1,单击"下一步",弹出"设备配置向导",如 下图 所示。

填写设备地址,地址格式如下:

地址格式, IP[:Port] Address

A2-SDD4040-DD3 设备 IP 为: 10.55.56.12

TCP 端口为: 502

#### 设备地址固定为: 255

A2-SDD4040-DD3 IP 地址已经通过 IP 设备管理程序设置为 10.55.56.12,设置完成后单击"下一步",弹出"设备配置向导",如下图所示。

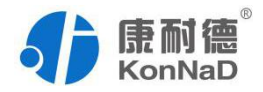

| 设备配置向导——设备 | 地址设置指南 🛛 🔀                                                                                                    |
|------------|----------------------------------------------------------------------------------------------------|
|            | 在这一步,请为要安装的设备指定地址。<br>使用默认值或按地址帮助按钮取得设备地<br>址帮助信息。<br>10.55.56.12:502 255<br>地址帮助<br>255为设备地址<br>固定不可修改<br>你所指定的设备地址必须在32个字节以内。 |
|            | <上→步 (8) 下→步 (8) > 取消                                                                                                    |

| 通信参数        |                          |        |
|-------------|--------------------------|--------|
| 当设备出现通信故障时, | 设定恢复策略.<br>尝试恢复间隔:<br>30 | 秒      |
|             | 最长恢复时间:<br> 24           | 小时     |
|             | ▶ 使用动态忧化                 |        |
|             | < 上一步 (8) 下一步 (8)        | 1 〉 取消 |

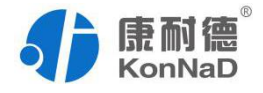

设置通信故障恢复参数(一般情况下使用系统默认设置即可),单击"下一步",弹出"设备配置向导",如下图所示。

|         | 你所要安装的设备信息:<br>设备信息<br>新设备为 Modicon 生产的 ModbusTCP。<br>设备逻辑名: TEST |   |
|---------|-------------------------------------------------------------------|---|
| ▶ 自动建变量 | 设备地址:10.55.56.12:502 255<br>通讯方式: TCP                             |   |
|         | < 上一步 (B) 完成 取消                                                   | i |

请检查各项设置是否正确,确认无误后,单击"完成"。

设备定义完成后,可以在工程浏览器的右侧看到新建的外部设备"TEST"。

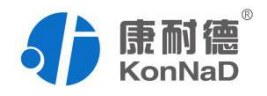

#### 2.2 测试设备

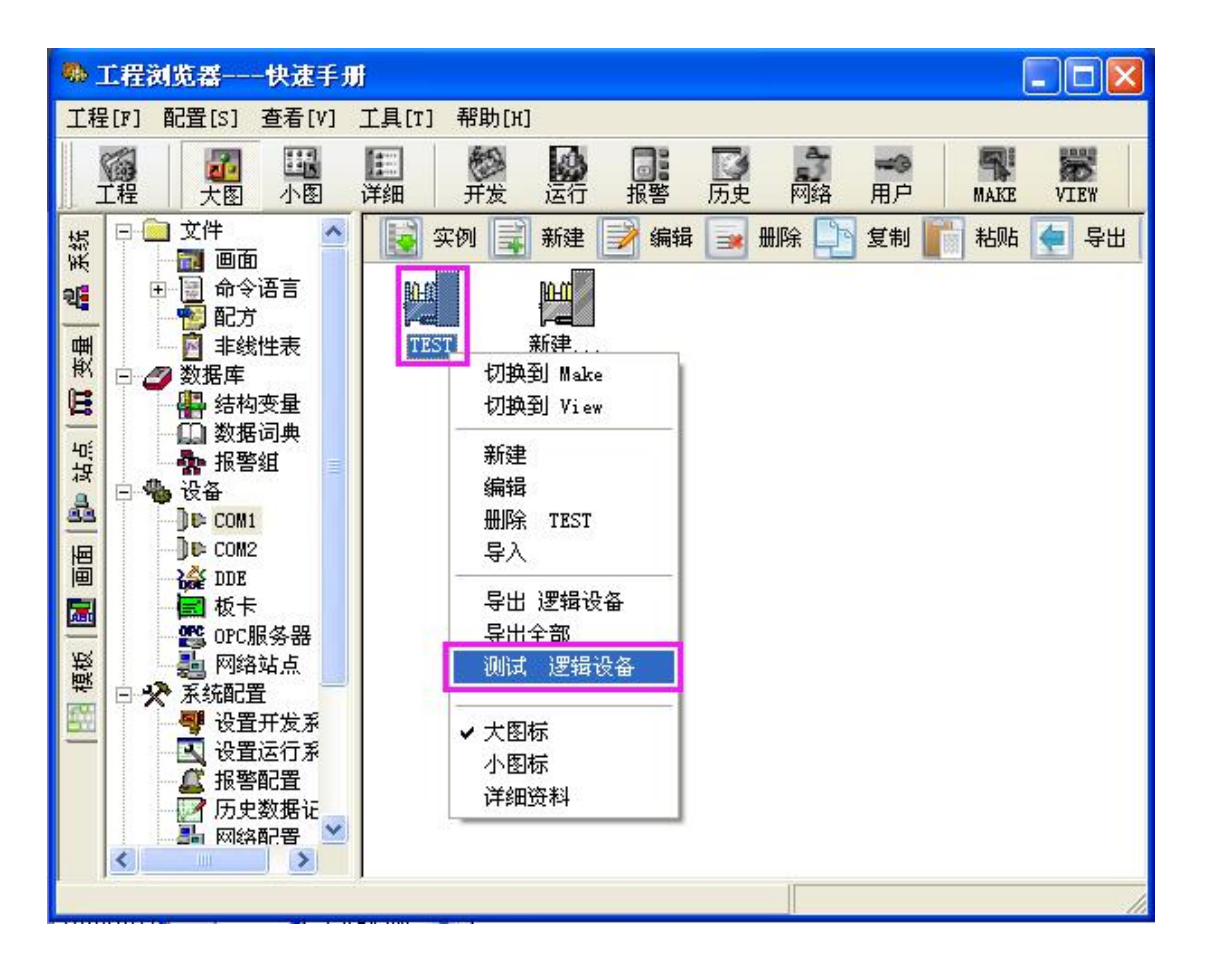

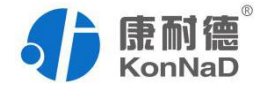

## 2.3 读取 DI 状态

A2-SDD4040-DD3 寄存器地址: DI1~DI4 10200~10203

组态王软件地址从1开始,故需要将相应寄存器+1即10201~10204

>>>设备测试>>>添加寄存器>>>读取

| 添加<br>集列表                                 |                                  | 停止                                         | 加入变量                                        | : 全部加入                                        |
|-------------------------------------------|----------------------------------|--------------------------------------------|---------------------------------------------|-----------------------------------------------|
| 寄存器 5<br>10201<br>10202<br>10203<br>10204 | 数据类型<br>Bit<br>Bit<br>Bit<br>Bit | 受量值           打开           关闭           关闭 | 时间戳<br>2016-5<br>2016-5<br>2016-5<br>2016-5 | <u>质量戳</u><br>192<br>192<br>192<br>192<br>192 |

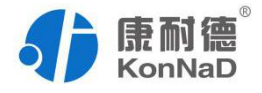

#### 2.4 输出/读取 DO 状态

#### A2-SDD4040-DD3 寄存器地址:

#### DO0~DO4 00100~00103

组态王软件地址从1开始,故需要将相应寄存器+1 即 00101~00104

>>>设备测试>>>添加寄存器>>>读取

| 口设备测试<br>讯参数 设备 | <b>香</b> 测试 |          |                      |            |
|-----------------|-------------|----------|----------------------|------------|
| 寄存器<br>寄存器:     | 00104       | ▶ 数据类    | 5型: Bit              | •          |
| 添加              |             | 停止       | 加入变量                 | 全部加入       |
| 采集列表<br>寄存器名    | 数据类型        | 一变量值     | 时间戳                  | 质量戳        |
| 00101           | Bit<br>Bit  | 关闭<br>关闭 | 2016-5-1<br>2016-5-1 | 192<br>192 |
| 00103 00104     | 数据输入        |          |                      |            |
|                 |             |          |                      |            |
|                 | 输入数据:       |          |                      | -          |
|                 |             |          |                      |            |
|                 |             | 确定       | HD 94                | s (        |
| 2               |             | WHINE    |                      | 2          |

输入数据中填入1后单击确定,此时 DO0 寄存器变量值变为1,变量值由关闭变打开,A2-SDD4040-DD3 模块上 DO-1 灯亮。输入数据中填入0,变量值由打开变关闭 DO-1 灯灭。

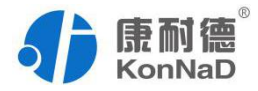

#### 2.5 AI 模拟量采集接入

以 A2-SAX0800-FX3 为例说明 AI 模拟量是如何接入组态王使用, A2-SAX0800-FX3 为 8 路模拟量输入采集模块,采用标准的 Modbus TCP 通讯协议,可以通过 TCP/IP 网络远程采集模拟量数据。

设备 IP 为: 10.55.56.14

TCP 端口为: 502

设备地址固定为: 255

工作模式为:服务器模式

#### 2.5.1 添加设备

选择工程浏览器左侧大纲项"设备\COM1",在工程浏览器右侧用鼠标左键双击"新 建"图标,运行"设备配置向导",选择: [PLC]>[莫迪康]>[ModbusTCP]>[TCP]如 下图所示:

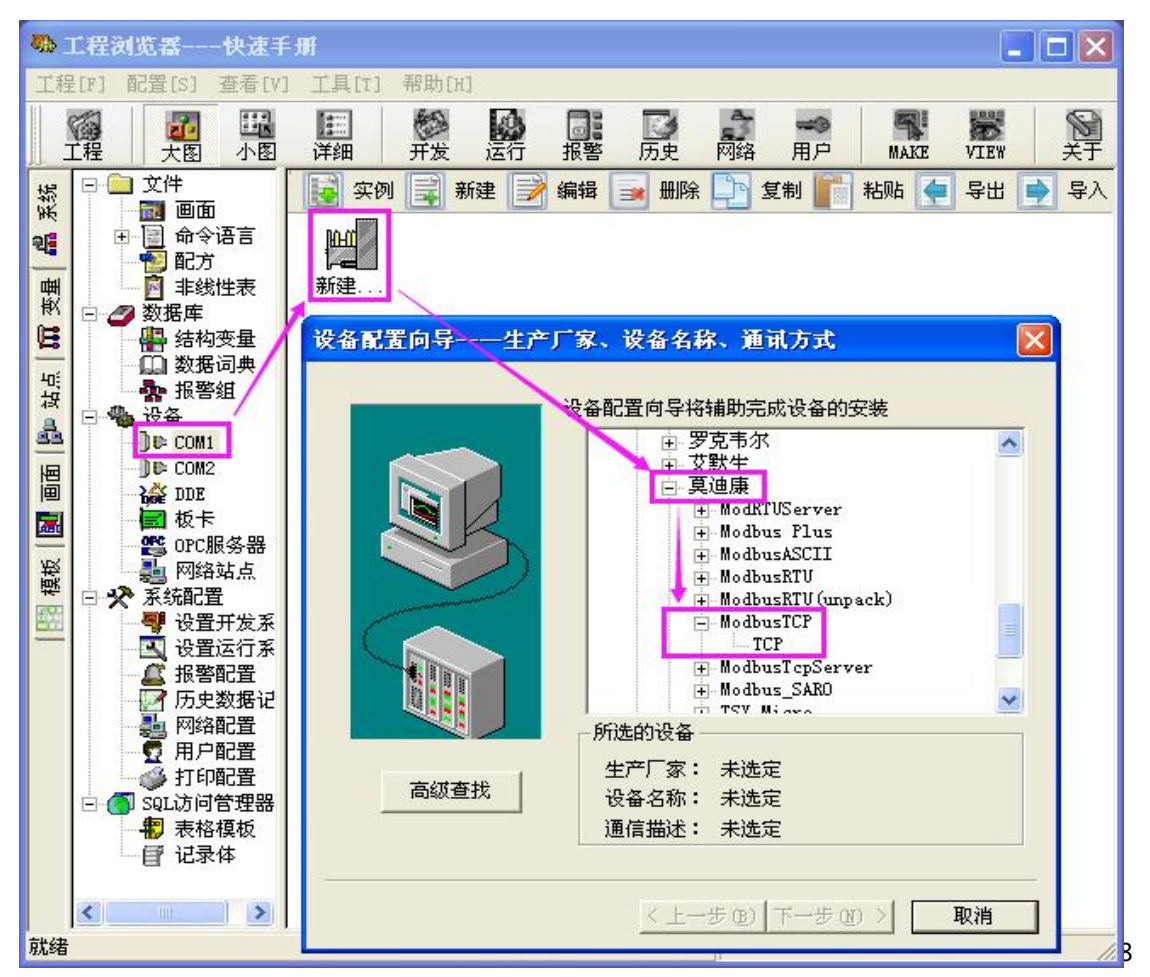

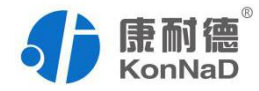

选择"下一步"出现名称设置:

| TEST |      |
|------|------|
| □ 指定 | 冗余设备 |

为设备取一个名称,在此输入 TEST,单击"下一步",弹出"设备配置向导", 如下图所示。

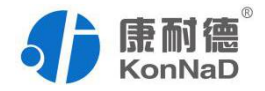

| 设备配置向导——选择; | 串口号                          |   |
|-------------|------------------------------|---|
|             | 你所选择的为串行设备,请选择与<br>设备所连接的串口。 |   |
|             | 〈上一步(8)下一步(8)〉 取;            | 肖 |

为设备选择连接串口,选择 COM1,单击"下一步",弹出"设备配置向导",如 下图 所示。

填写设备地址,地址格式如下:

地址格式, IP[:Port] Address

设备 IP 为: 10.55.56.14

TCP 端口为: 502

设备地址固定为: 255

A2-SAX0800-FX3 已经通过设备管理程序设置为 10.55.56.14, 设置完成后单击"下一步", 弹出"设备配置向导", 如下图所示。

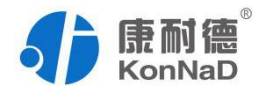

| 设备配置向导——设备 | 地址设置指南 🛛 🔀                                                                                                    |
|------------|----------------------------------------------------------------------------------------------------|
|            | 在这一步,请为要安装的设备指定地址。<br>使用默认值或按地址帮助按钮取得设备地<br>业帮助信息。<br>10.55.56.14:502 255<br>地址帮助<br>255为设备地址<br>固定不可修改<br>你所指定的设备地址必须在32个字节以内。                                                                                                    |
|            | <上→步(8) 下→步(07) > 取消                                                                                                    |
| 通信参数       | ×                                                                                                    |
| 当设备出现通信故   | <b>(障时, 设定恢复策略</b> .                                                                                                    |
|            | <ul> <li>尝试恢复间隔:</li> <li>●</li> <li>●</li> <li>最长恢复时间:</li> <li>□</li> <li>□</li> <li>□</li> <li>□</li> <li>○</li> <li>○</li> <li>●</li> <li>○</li> <li>●</li> <li>○</li> <li>○</li></ul> |
|            | < 上一步 (B) 下一步 (B) > 取消                                                                                                    |

设置通信故障恢复参数(一般情况下使用系统默认设置即可),单击"下一步",弹出"设备配置向导",如下图所示。

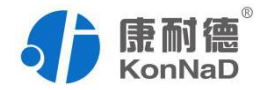

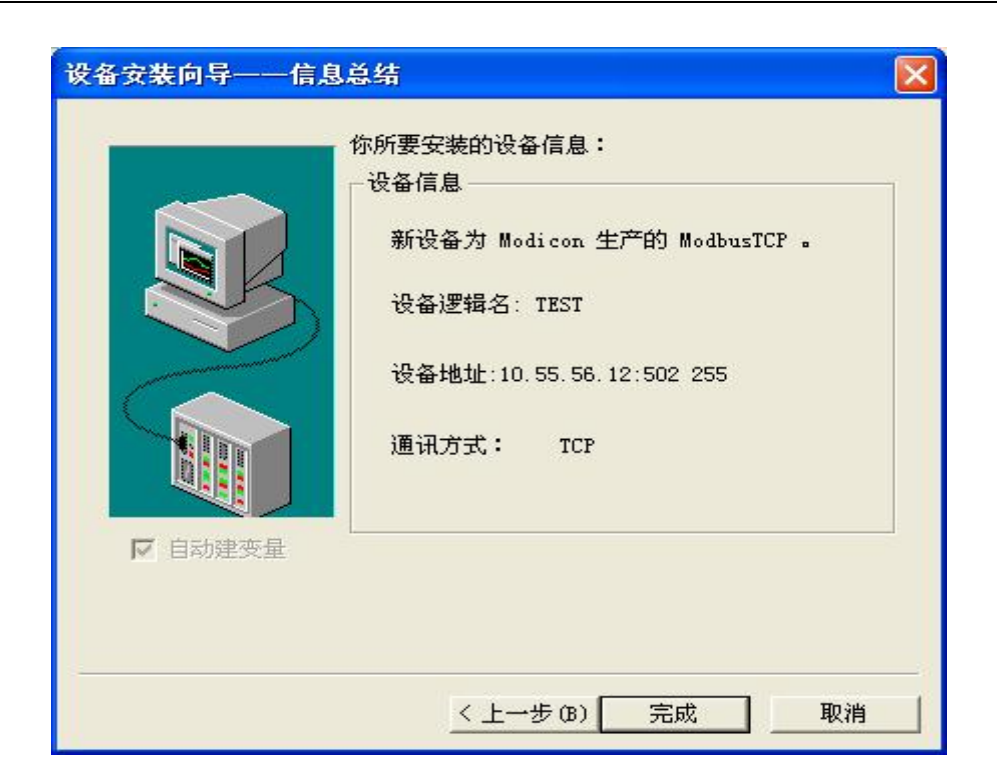

请检查各项设置是否正确,确认无误后,单击"完成"。

测试设备

测试 AI 模拟量采集值:

A2-SAX0800-FX3 寄存器地址: AI1~AI8 40600~40615

组态王软件地址从1开始,故需要将相应寄存器+1即40601~40616每个通道占用 2寄存器,为Float 类型。

>>>设备测试>>>添加寄存器>>>读取

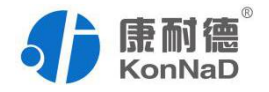

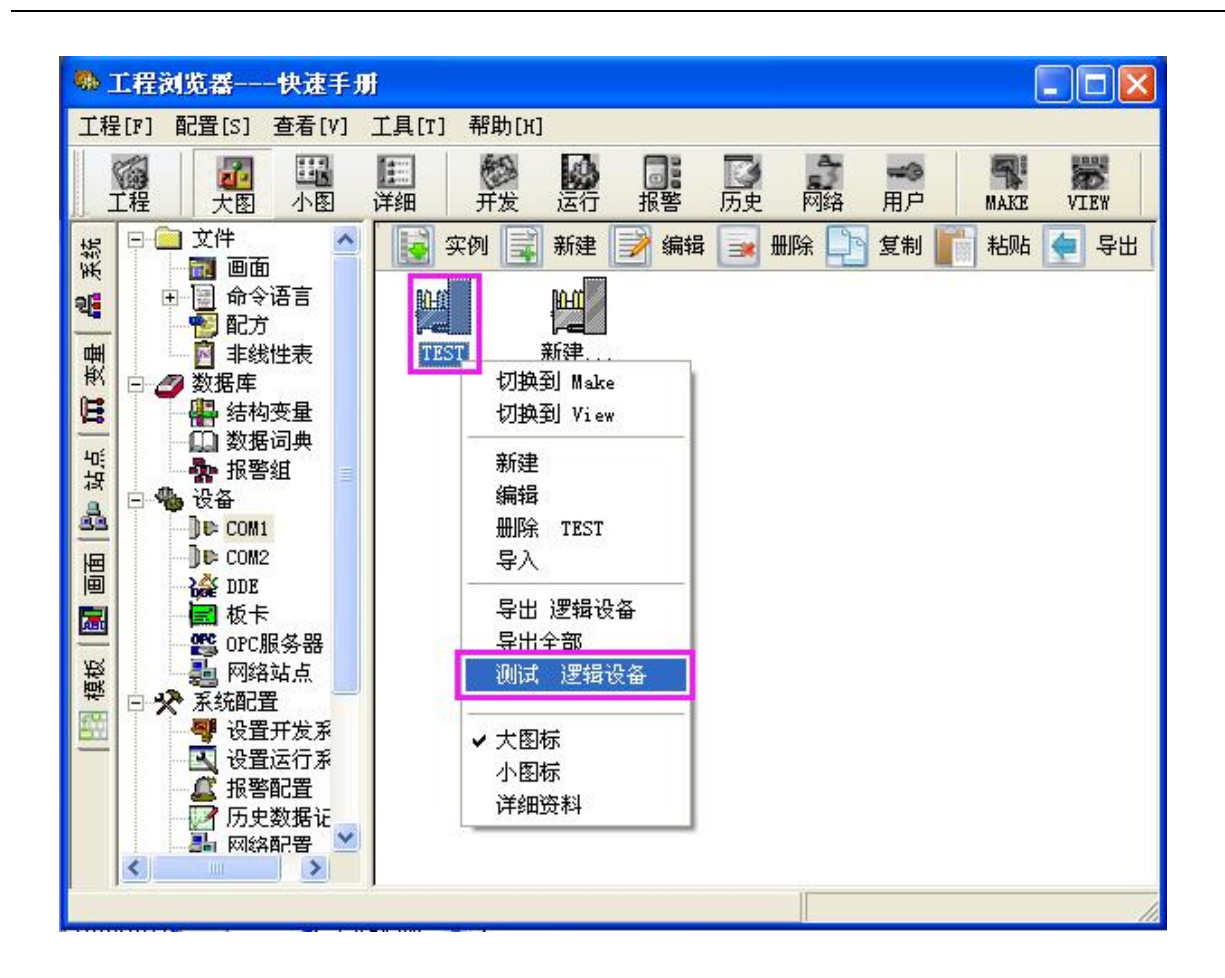

#### 2.6 读取 AI 值

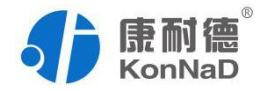

| 寄存器        | € <b>₩ 0</b> 004 | ✓ 数据      | 类型: Floa | t 💌  |
|------------|------------------|-----------|----------|------|
| 添加<br>采集列表 |                  | 停止        | 加入变量     | 全部加入 |
| 寄存器。       | 数据类型             | 夜量值       | 时间戳      | 后量戳  |
| 40601      | Float            | 16626.293 | 2016-5-1 | 192  |
| 40603      | Float            | 0.000     | 2016-5-1 | 192  |
| 40605      | Float            | 0.000     | 2016-5-1 | 192  |
| 40607      | Float            | 0.000     | 2016-5-1 | 192  |
| 40609      | Float            | 0.000     | 2016-5-1 | 192  |
| 40611      | Float            | 0.000     | 2016-5-1 | 192  |
| 40613      | Float            | 0.000     | 2016-5-1 | 192  |
| 40615      | Float            | 0.000     | 2016-5-1 | 192  |
|            |                  |           |          |      |

从上图可以看到模拟量通道1数值为16626.293÷1000=16.626mA

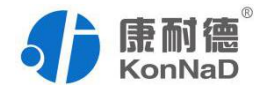

# 第3章 级联 485 设备与组态王通讯

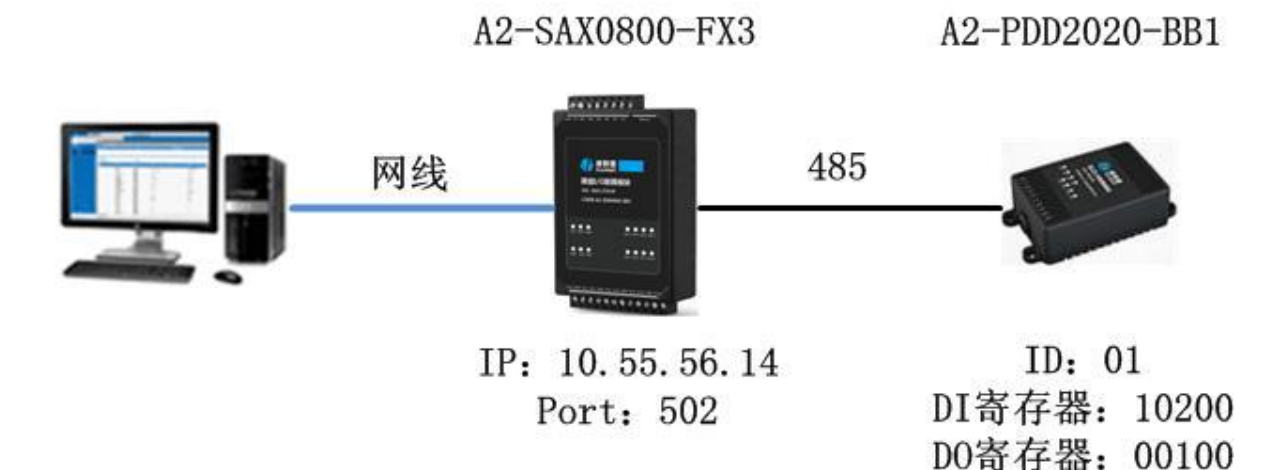

使用本公司 MODBUS TCP 协议的 IO 设备时可以级联 MODBUS RTU 设备,下面 以 A2-SAX0800-FX3 下级联 A1-PDD2020-BB1 为例进行说明组态王该如何读取级联设 备。

当 A2-SAX0800-FX3 下面级联 A1-PDD2020-BB1 使用时,只需在组态王上面添加 A2-SAX0800-FX3 即可,A1-PDD2020-BB1 不需要添加。

A1-PDD2020-BB1为RS-485总线设备,2路开关量输入和2路继电器输出。

3.1.1 设备添加

使用前需要将 A1-PDD2020-BB1 通过 C2000 设备监控工作站添加到 A2-SAX0800-FX3下,如下图所示:

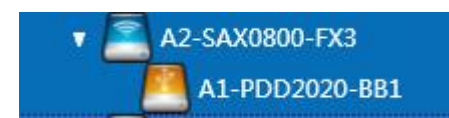

在组态王上面只需添加 A2-SAX0800-FX3,添加方法可以参考前面章节。

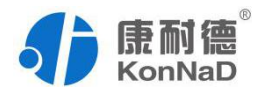

### 3.1.2 设备设置

| 设备配置向导——设备 | 地址设置指南 🛛 🔀                                                                                                    |
|------------|----------------------------------------------------------------------------------------------------|
|            | 在这一步,请为要安装的设备指定地址。<br>使用默认值或按地址帮助按钮取得设备地<br>址帮助信息。<br>A2-SAX0800-FX3的IP(网络)<br>10.55.56.14:5021<br>地址帮助 A2-PDD0202-BB1<br>的ID(485)<br>你所指定的设备地址必须在32个字节以内。 |
|            | <上一步(B) 下一步(R) > 取消                                                                                                    |

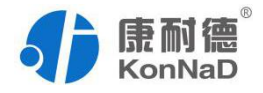

## 3.2 读取 DI 状态

级联设备的 DI 寄存器为 10200~10201, 需要将寄存器+1, 即 10201~10202

| 串口设备测试                |                |          |                       |                   | D        |
|-----------------------|----------------|----------|-----------------------|-------------------|----------|
| 通讯参数 设<br>寄存器<br>寄存器: | 备测试  <br>10201 | _ 数据     | 类型: [                 | Bit               | <u> </u> |
| 添加                    | 删除             | 停止       | 加入变                   | 量全部               | 鄂加入      |
| 寄存器名<br>10201         | 数据类型<br>Bit    | <u> </u> | 时间 <b>戳</b><br>2016-5 | <u>质量戳</u><br>192 |          |
| -                     |                |          | ł                     | 确定                | 取消       |

变量值为打开,即 DI 有输入信号。

# 3.3 输出/读取 DO

级联设备 DO 寄存器为 00100~00101, 需要将寄存器+1, 即 00101~00102

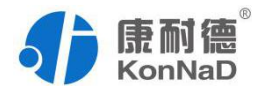

| 讯参致 👿<br>寄存器<br>寄存器: | 100101 ▼ 数据类型: Bit                            | •    |
|----------------------|-----------------------------------------------|------|
| 添加<br>R集列表           | 一 删除 停止 加入变量                                  | 全部加入 |
| 寄存器名<br>00101        | ┃ 数据类型 ┃ 变量值   时间戳   质量戳<br>Bit 关闭 2016-5 192 |      |
| <u> 教据</u> 输)        | ç.                                            |      |
| 输入                   | 数据:<br>[1]                                    |      |
|                      | 确定 取消                                         |      |
|                      |                                               | 取消   |

双击采集列表中的00101,弹出的输入数据中写1,确定后继电器闭合。